## HOLOGIC®

# Faxitron<sup>®</sup> Core

Røntgenfotograferingssystem til prøver

### **STARTVEJLEDNING**

#### **1. TÆND FOR STRØMMEN**

- Sørg for, at afbryderen på bagsiden af Faxitron Corekabinettet er indstillet til positionen ON (TIL)
- Drej nøglen på forsiden af Faxitron Core-kabinettet til on (til)
- Tænd for computeren og skærmen på on (til)

#### 2. START SOFTWAREN

- Kontroller, at der ikke er noget i Faxitron Coreprøveskuffen
- Dobbeltklik på Vision-ikonet i midten af skrivebordet

#### 3. KALIBRER

Du vil blive bedt om at kalibrere, når du logger ind
Tryk på knappen "Calibrate" (Kalibrer) for at fortsætte

#### 4. PATIENTDATA

- Klik på "Start procedure" (Start procedure)
- Klik på "Select from Worklist" (Vælg fra arbejdsliste)
- Find patientens navn, og dobbeltklik på det
- Indtast eventuelle manglende obligatoriske felter, f.eks. Laterality (Lateralitet)
- Klik på "Accepter" (Accepter)

#### **5. RØNTGENSCANNING**

- Placer prøven/prøverne i Faxitron Core-prøvebakken
- Placer prøvebakken i skuffen
- Luk Faxitron Core-skuffen
- Tryk på den grønne knap **"X-ray"** (Røntgen) for at aktivere røntgenstråler billedet vises efter et par sekunder

#### **6. BILLEDMANIPULATION**

- Hold **venstre museknap** nede, og træk musen for at ændre lysstyrke og kontrast for vindue/niveaufunktion
- Tilpas zoom for at forstørre billedet til visning

#### 7. LAGRING TIL PACS

 Klik på knappen "PACS Store" (PACS Gem) til venstre på skærmen

#### 8. UDSKRIVNING

• Klik på knappen **"PACS Print"** (PACS Udskriv) til venstre på skærmen

#### 9. NEDLUKNING

- Klik på knappen "System Shutdown" (Lukning af system) til venstre, og klik derefter på "OK" (OK)
- Drej nøglen i Faxitron Core-kabinettet til off (fra)

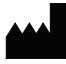

Hologic, Inc. 36 Apple Ridge Road Danbury, CT 06810 USA 1.800.447.1856 www.hologic.com

| EC RE | P |
|-------|---|

Hologic, BV Da Vincilaan 5 1930 Zaventem Belgien Tlf.: +32 2 711 46 80 Fax: +32 2 725 20 87 AU SPONSOR Hologic Pty Ltd Suite 302, Level 3 2 Lyon Park Road Macquarie Park NSW 2113 Tlf.: 02 9888 8000

CE

Faxitron Core-systemet er også kendt som CoreVision-systemet.

04-4046-00-1901 Rev. 032 (8/21) Hologic Inc. ©2021 Alle rettigheder forbeholdes. Hologic, Core, CoreVision, Faxitron og The Science of Sure er varemærker og/eller registrerede varemærker tilhørende Hologic, Inc., og/eller dets datterselskaber i USA og/eller andre lande. Disse oplysninger er beregnet til læger på det amerikanske marked og andre markeder og er ikke tiltænkt som produktpromovering eller-godkendelse, hvor sådanne aktiviteter er forbudt. Da Hologic-materialer distribueres via websites, eBroadcasts og messer, er det ikke altid muligt at kontrollere, hvor sådanne materialer vises. Kontakt din lokale Hologic-repræsentant for at få specifikke oplysninger om, hvilke produkter der er tilgængelige i et bestemt land.

www.hologic.com/package-inserts